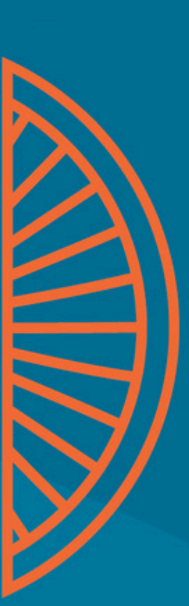

# naeyc

National Association for the Education of Young Children

# Early Learning Program Quality Assessment and Accreditation Early Learning Hub Guide

February 2025

## Contents

| Logging into the NAEYC Portal            | 2  |
|------------------------------------------|----|
| Navigating to the Early Learning Hub     | 3  |
| Locating Your Program(s)                 | 3  |
| Program Home Page                        | 4  |
| Updating a Program                       | 5  |
| Adding a New Program                     | 6  |
| Program Information                      | 7  |
| General Information                      | 7  |
| Staff                                    | 7  |
| Sites and Certificates                   | 9  |
| Classes                                  | 10 |
| Incident Reports (72-Hour Notifications) | 11 |
| Administrative Info                      | 12 |
| Contacts and Portal Access               | 12 |
| Payments                                 | 13 |
| Large System Affiliations                | 13 |
| Affiliation Requests                     | 13 |
|                                          |    |

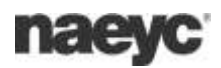

## Logging into the NAEYC Portal

To access the NAEYC portal, go to <u>www.naeyc.org</u> and click on the option to login.

#### EXISTING NAEYC PORTAL USERS

Users with existing access to a NAEYC portal should follow the "Set up your password" option to access their account.

#### NEW NAEYC PORTAL USERS

New users should select the "Create an account" option.

| <b>naeyc</b> ' My Accou | int ×                                                                                                    | oin Register a Program                                                                          | Donate Search Accredited Program | - |
|-------------------------|----------------------------------------------------------------------------------------------------|-------------------------------------------------------------------------------------------------|----------------------------------|---|
|                         | Welcome to the new                                                                                                    | NAEYC Account Hub                                                                               |                                  |   |
|                         | If you had an account in NAEY<br>your first time logging in here,<br>link to set a new password.<br>If you are new to NAEYC, created<br>Username | C's previous system and this i<br>use the set up your password<br>te an account to get started. |                                  |   |
|                         | Password                                                                                                    |                                                                                                 |                                  |   |
|                         | Log                                                                                                    | çin                                                                                             |                                  |   |
|                         | Set up your password                                                                                                    | Create an accourt                                                                               | ıt                               |   |

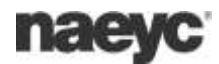

## Navigating to the Early Learning Hub

Once logged into your NAEYC Account, you will be on the Home page.

To manage your personal record with NAEYC, or make other purchases, including membership, this can be done by using the menu options.

To access the Early Learning Hub, select the "My Organizations" in the upper righthand corner.

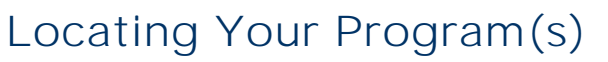

The "My Organizations" window appears that lists any Early Learning Programs the user is affiliated with.

The "My Organizations" option also includes links to the Organization Hub and LSU Hub, if the user has access.

Select "Early Learning Hub" to go into a specific program's record.

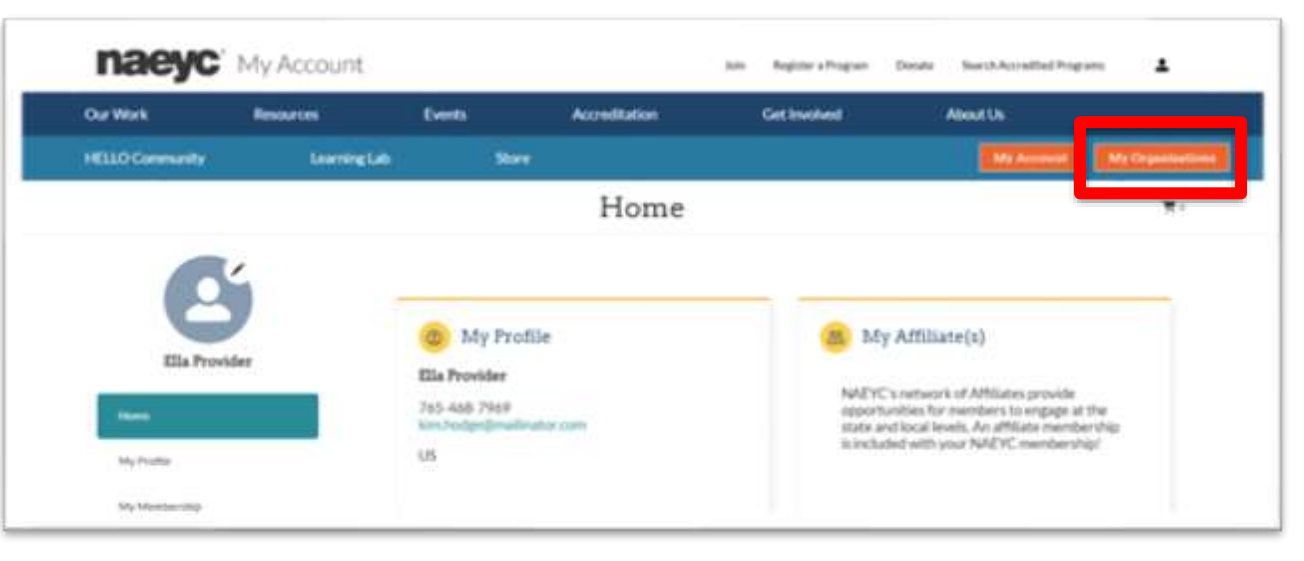

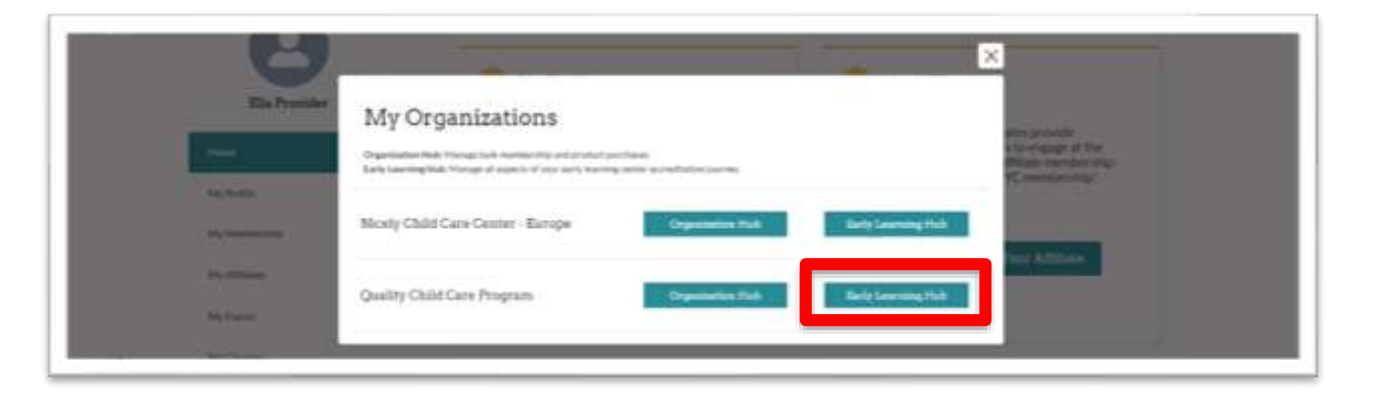

## Program Home Page

Once in the program's record, you will be on the Home page and see the "Quality Journey" widget that provides the program's status and details on next steps.

From the Home page, you can also:

- 1. View high level information for the program including
- 2. View and make payments
- 3. Access specific information on the programs record
- Access a HELLO Community specific to the current status of the program, if Recognition, Accreditation or Accreditation+
- 5. ADD numbers to image

| eyc' Early Learning Hu                                                                                                | b                                                                |                                                                                        |                                                  | Consta Tadas!                                                                             |
|----------------------------------------------------------------------------------------------------|------------------------------------------------------------------|----------------------------------------------------------------------------------------|--------------------------------------------------|-------------------------------------------------------------------------------------------|
| Our Work Resources                                                                                                    | Liefs Acre                                                       | Ration Ge                                                                              | inclut                                           | Accentia                                                                                  |
| HELLO Community Lawring                                                                                               | tati Bare                                                        |                                                                                        |                                                  | (manual (Communication)                                                                   |
| ( <b>#</b> )                                                                                                    | D Quality                                                        | lourney                                                                                |                                                  |                                                                                           |
| Quality Oxid Care Program                                                                                             | BEGETTRES K                                                      | RECOGNIZED<br>- Trape 214                                                              | ACCREDITE<br>None >*                             | 5 MCHERTES+                                                                               |
| Hone PROCASM INFO Convert Information Staff Stars and Contributes Casess                                              | Tour Bahas<br>You are not curren<br>recognized or account NAC IC | Next Rep<br>thy To get start<br>redited Recognitio<br>- General<br>- Openio<br>- Start | ed with NACYC<br>splase Nill auto<br>Information | Become Recognized!<br>Rest about the value INACIC<br>Recognition can bring to your canies |
| APPLICATIONS AND REPORTS     Application History     Star Visit History     Annual Report History     Incolant Report | 0                                                                | 0                                                                                      |                                                  | Payments<br>New Newsthe Rule Payment.<br>Newschilt-digtay                                 |
| Contacts and Portal Access<br>Providents<br>Providents                                                                | 0                                                                | 0                                                                                      |                                                  | View All Paymentia                                                                        |

## Updating a Program

Once in the program's record, you will be on the Home page and see the "Quality Journey" widget that provides the program's status and details on next steps.

A program's admin, or primary or secondary contacts can edit directly to the program's record.

Use the menu option links on the left or within the Quality Journey widget to access the specific pages where program details should be entered or updated.

The following pages are required for data entry to process with the Recognition application:

- General Information
- Sites
- Classes
- Staff

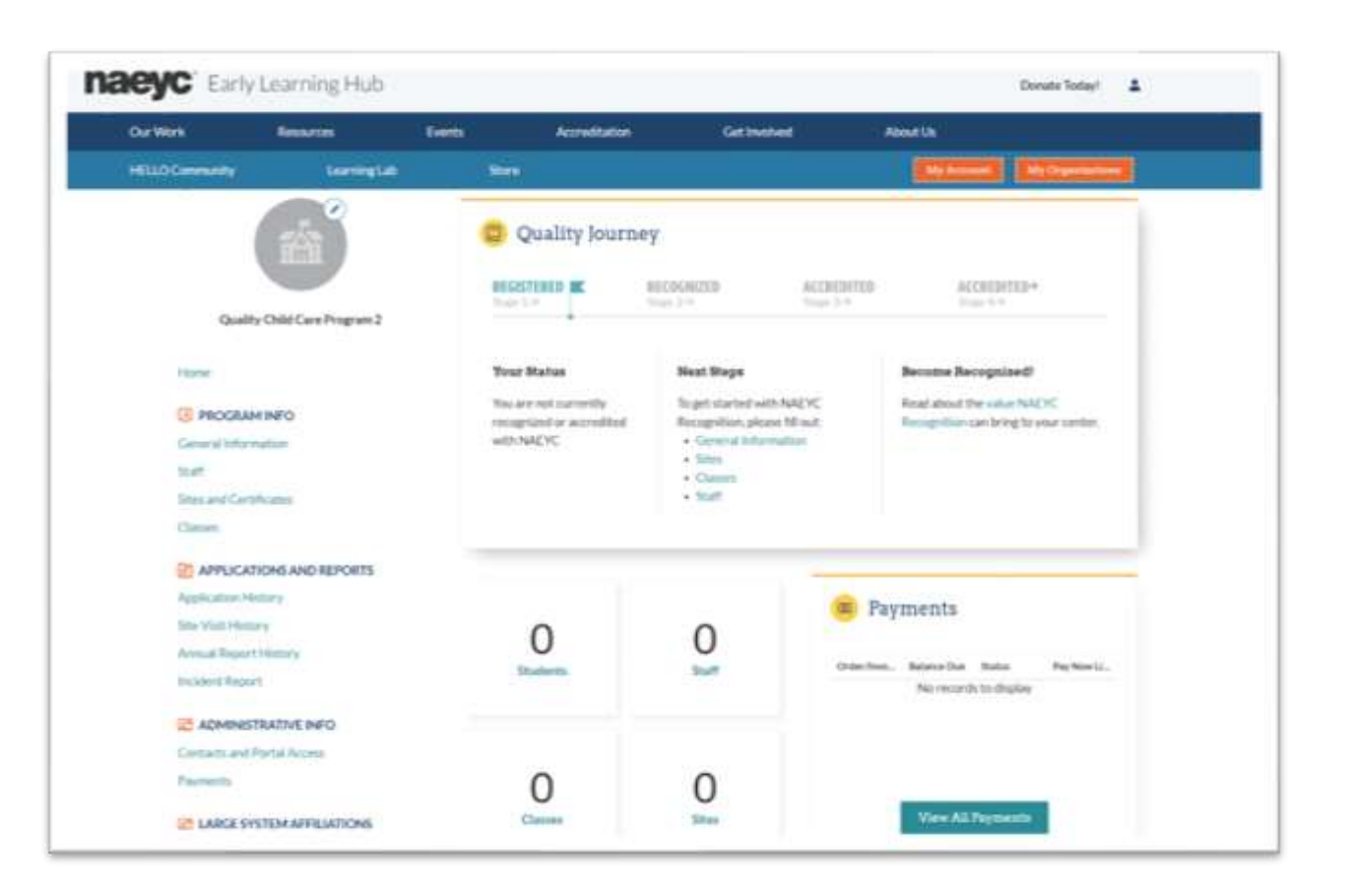

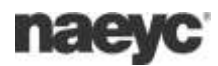

## Adding a New Program

To add a new program to the portal, go to the NAEYC My Account page, and select "Register a Program"

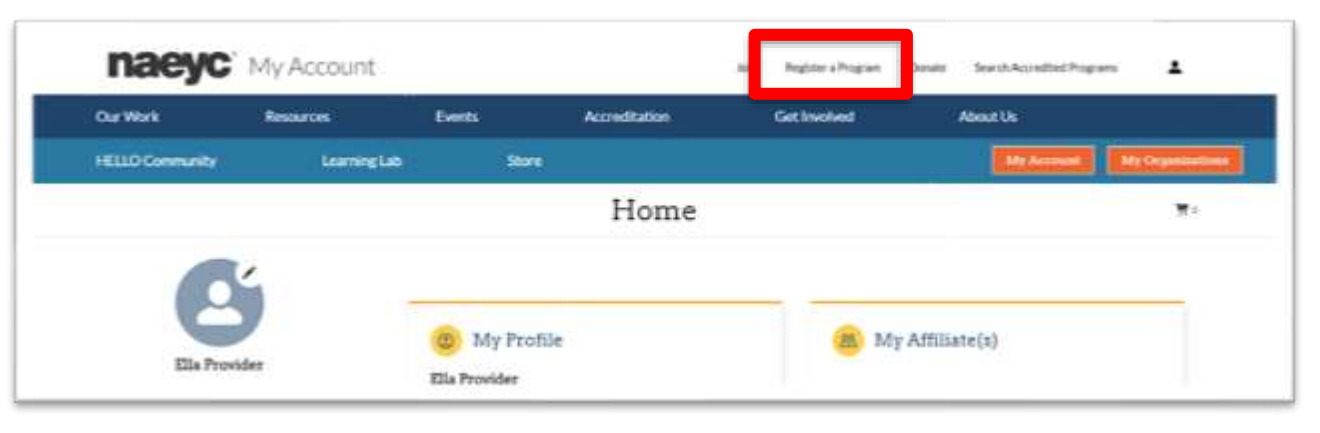

On the next page, enter the details about the program. Required fields are indicated with a red asterisk.

Once done, select "Submit" to save the information.

Once the information has been saved, you can access the program's record from the "My Organizations" option.

| Work            | Resources   | Dents              | Acceditation | Get Involved       | About Un  |               |
|-----------------|-------------|--------------------|--------------|--------------------|-----------|---------------|
| LO Community    | LearningLab | Stare              |              |                    | My Arrest | My Department |
|                 |             |                    |              |                    |           | ·#*           |
| e               | j           | *Proper fasta      |              | Register a Program |           |               |
| Ella Provid     | er          | Proper End         |              |                    |           |               |
| Notes           |             | -Mass              |              |                    |           |               |
| MyProfile       |             |                    |              |                    |           |               |
| My Merclerolity |             | mainte             |              |                    |           |               |
| Ny Alfinese     |             | *Straining Address |              |                    |           |               |

## **Program Information**

The Program Information section includes key details about the program, including ages served, regulatory status, and program characteristics.

#### **General Information**

Select "Change" to open the page in edit view. Ensure all fields are entered or confirmed. Select "Save" as you work to complete each section.

Complete all fields in the following sections:

- Enrollment
- Program Characteristics
- Mailing Address
- Billing Address

| Staff                                                                                                    | Eurollyumt                                                                                                    |        |
|----------------------------------------------------------------------------------------------------|----------------------------------------------------------------------------------------------------|--------|
| Sites and Certificates                                                                                                    |                                                                                                    |        |
| Clastes                                                                                                    |                                                                                                    |        |
| APPLICATIONS AND REPORTS Application History Site Visit History Annual Report History Incident Report Contacts and Portal Access Payments Canada System AFFILIATIONS | Total Excollement:<br>24<br>Infantin<br>6<br>Toddian:<br>6<br>Preachoolers:<br>12<br>Kindergarteners:<br>0<br>Naetiler Cit Families Served: | Oiægz  |
| Amatalan Heguess                                                                                                    | Program Characteristics                                                                                                    |        |
|                                                                                                    | Program Type:<br>Center/School Based<br>In Operation Since<br>2019-02-01                                                                    | Qiange |

#### Staff

Select "New" to add a new staff member to the program.

To remove any staff person listed, select the drop-down arrow to the right of the name listed and unselect "Is Active'.

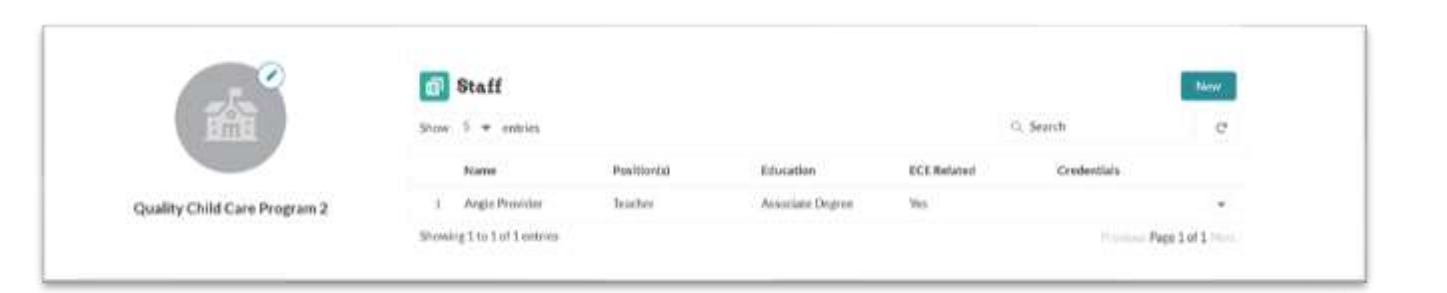

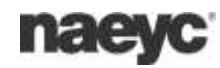

When entering or confirming staff, ensure the following fields are entered or confirmed:

- First / Last Name
- Email
- Is Active
- Position
- Highest Level of Formal Education
- Higher Education Degree Related to ECE
- Other credentials (if applicable)

Select "Save" to save the entry.

| Our Walk Re                                                                         |                                                                               | New Staff                                                                                                    |             |   |              |
|-------------------------------------------------------------------------------------|-------------------------------------------------------------------------------|----------------------------------------------------------------------------------------------------|-------------|---|--------------|
| HELLO Community                                                                     | -Fire(Harne<br>*Last/Narne                                                    |                                                                                                    |             |   |              |
| 4                                                                                   | "Emult<br>Is Active (10)"                                                     |                                                                                                    |             |   | Simil C      |
| Quality Child                                                                       | * Position                                                                    | Analiste<br>Teacher<br>Assistant Teacher<br>Pedagogical Administrator                                                                                           | Disas<br>9  |   | •<br>NepTori |
| General Internation                                                                 | "Highest Lovel at Tormal Education<br>Higher Education Degree Related TorDECT | Operational Administrator                                                                                                    |             | • |              |
| Cames<br>Cames<br>Application History<br>Site shift History<br>Annual Feast History | Other Credentials                                                             | Analistis<br>Current Critit Development Ass.,<br>State-Insued public school teachi,<br>State-Insued public school privat.,<br>Administratur credential recogni. | 0.0000<br>4 |   |              |
| Ministent Report                                                                    | Other Cratherlah Detail 0                                                     |                                                                                                    |             | _ |              |

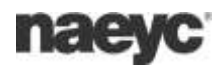

### Sites and Certificates

All programs should have at least one (1) primary site listed. Select "New" to add a new site record.

Select the "Change Primary Site" if another site listed should be listed as the primary site for the program.

Additional sites should be added to the program record ONLY if they are qualified satellites of the primary program. See the Policy Handbook for more information on the Satellite policy.

When adding a new site, enter the following information:

- Site Name
  - If only one site, the Site Name should be the program name.
- Is Active (Y/N)
- Number of children
- Site Address
- Distance from Primary Site (or select not applicable)
- Open / Close Time
- Days of Operation
- Closure Information
- Non-Operating Days
- Directions / Parking Guidance
- Security Restrictions

| 2102222222000000             |                                                                                                    |                                                                                                    |                                                                                                    |                                                        |
|------------------------------|----------------------------------------------------------------------------------------------------|----------------------------------------------------------------------------------------------------|----------------------------------------------------------------------------------------------------|--------------------------------------------------------|
| Sites and Certificates       | Showing 1 to 1 of 1 entries.                                                                                                    |                                                                                                    |                                                                                                    | Page 1 of 1                                            |
| talf                         | 1 Quality Care Carelor 2                                                                                                    |                                                                                                    |                                                                                                    |                                                        |
| ieneral Information          | Site Name                                                                                                    | In Primary                                                                                                    | Cortificate                                                                                                    |                                                        |
| PROGRAM INFO                 | Show 5 🛩 entries                                                                                                    |                                                                                                    | Q. Search                                                                                                    | . <del>.</del> .                                       |
| tome                         | 👩 Program Sites                                                                                                    |                                                                                                    | New Cho                                                                                                    | nge Primary Site                                       |
| Quality Child Care Program 2 | Instructions<br>Program Sites are the physical location of the<br>location.<br>Ensure that the address used add for the old<br>You can add up to the (10) program sites pe<br>A satellite location is defined as an addition<br>under the same program identification are<br>under the same program identification are | out serve children. Each Early Learning Progra<br>in the physical address, not a PC. Box or APC<br>program, one (1) primary and up to nixel (9)<br>al geographic location for a program that hou<br>I budget as the primary site. See the Policy H | ammant have at least one (1) program site that refle<br>0 address,<br>address,<br>address,<br>nes one ce more of a program's classies) of children<br>andbook, on the NAEYC website for additional resul | uts the primary<br>AND the class(d) are<br>remetts for |

|                                                                                                    |                                  | No. Dec.      | City     |     |                                                                                                    |
|----------------------------------------------------------------------------------------------------|----------------------------------|---------------|----------|-----|----------------------------------------------------------------------------------------------------|
| Our Work Re                                                                                                    |                                  | New Prog      | ram site |     |                                                                                                    |
| FELLO Community                                                                                                | "Site Name                       |               |          | - î | (Arrenti) (McDarmenter                                                                                                    |
|                                                                                                    | hAcline O                        | 2             |          |     |                                                                                                    |
|                                                                                                    | Hunderst Children 0              |               |          |     | (1) or new site that reflects the princip                                                                                                    |
|                                                                                                    | Temperarily Deced                |               |          |     |                                                                                                    |
| Quality Child                                                                                                  | Expected Respect Date: 0         |               |          | 0   | spalls for additional regularization for                                                                                                    |
|                                                                                                    | *Ete Address (Country/Territory) | United States |          |     |                                                                                                    |
| Para                                                                                                    | * Site Address Street]           |               |          |     | Corperation of Corperation                                                                                                    |
| PROGRAM INFO                                                                                                   |                                  |               |          |     | G. Seann                                                                                                    |
| Commut Information                                                                                             | Site Address (Div)               |               |          |     | ÷.                                                                                                    |
| the second second second second second second second second second second second second second second second s | Ste Address Dials/Province)      | -None-        |          |     | and the second second se |
| StBecard Contribute                                                                                            | *54e Address (219/Pastal Code)   |               |          |     |                                                                                                    |
| Churs                                                                                                    | *Distance Price Privacy Star 0   | -740mm-       |          |     |                                                                                                    |
|                                                                                                    | "Open Time O                     |               |          | 0   |                                                                                                    |
| Apple short fistury                                                                                            | Oren Time O                      |               |          | 0   |                                                                                                    |
| Armali Report History                                                                                          | Deviat Operation 0               | Australia     | Owner    |     |                                                                                                    |
| House Hupper                                                                                                   |                                  | Sunday        | - +      |     |                                                                                                    |

naeyc

NAEYC Early Learning Hub Guide - Page 9

#### Classes

All classes that are part of a program's accreditation journey should be included on the program's record. To add a new class, select "New".

To edit an existing class, use the drop-down arrow to the right of the classroom and select "Edit'. Save any changes.

When adding a new class, enter the following information:

- Class Name
- Is Active (Y/N)
- Program Site select site the class is part of
- Age Category
- Class Size
- Nap Time
- Class Schedule Differs from Site
- Class Schedule Details
- Languages of Learning

|                             | Classes                     |                       | And Calendarias | C. Search | Theor       |
|-----------------------------|-----------------------------|-----------------------|-----------------|-----------|-------------|
| 0                           | t Inform                    | Dudity Care Caster 2  | Infant          | Case our  |             |
| Quanty Child Care Program 2 |                             | dense i transferit e  |                 | 1185      | 120         |
|                             | 2 Toddlers                  | Quelloy Care Center 2 | Toddler         | 10        |             |
| Home                        | 3 Preschool                 | Quality Care Center 2 | Pre-School      | 13        |             |
| PROGRAM INFO                | Showing 1 to 3 of 3 mitrims |                       |                 | Provide   | Page 1 of 1 |

|                                                                    |                                 | New Class                         |                           |     |             |
|--------------------------------------------------------------------|---------------------------------|-----------------------------------|---------------------------|-----|-------------|
| HELLO Camminity                                                    | * Class Harrie                  | Preschool                         |                           | i i | Recorded    |
|                                                                    | nArres O                        | a.                                |                           |     |             |
|                                                                    | Program Kita O                  | Quality Care Center 2             |                           |     | Silvers (7) |
|                                                                    | AgeCategory O                   | Available                         | Owner                     |     | Classifier  |
| Quality Critic                                                     |                                 | tofant<br>Toddber<br>XOndbrgarben | * Pre-School              |     | 4 +         |
| I PROGRAM INFO                                                     | "Class like                     | 12                                |                           |     |             |
| Staff                                                              | "Nep Tive: O                    | Nooin- Japas                      |                           |     |             |
| Chicas)                                                            | Care Scheekve CMare Free Sile 0 |                                   |                           |     |             |
|                                                                    |                                 |                                   |                           |     |             |
| Analisation History<br>Sins Visit History<br>Annual Report History | "Legagerafizarring O            | Avilates<br>Afrikaers<br>Alseniax | Chuym<br>A b English<br>4 |     |             |
| Incluses Report                                                    |                                 | American Sign Longwage<br>Amharic |                           |     |             |

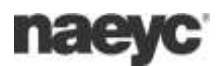

## Incident Reports (72-Hour Notifications)

The Incident Report page will include any Incident Report completed on behalf of the program in the new system.

A new Incident Report can be created by selecting "Report An Incident". Follow the guidance at the top of the page.

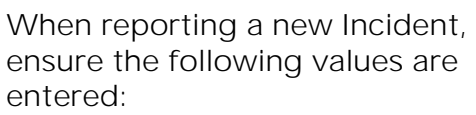

- Type = Early Learning Program Accreditation
- Sub-Type = Incident Report (72-hour report)
- Subject = Enter a brief statement of the issue, I.e.
   "safe sleep violation", "license is not in good standing", "supervision issue"
- Description = Enter a description of the incident, event or issue, ensuring you capture key details.

The QA team will respond with questions or details on required next steps.

| Quality Child Care Program<br>Program ID: 7969                                          | Instructions Instant (22-tood Report According and According and According and According and Report must be submitted with To report on installent, our the two • Type: Early learning Program • Sub Type: Early learning transmitted • Separch Brief and according • Denseriptive Transmitted and accord The Note The submitted according                                                                                                    | prevention of the required for request (a)<br>to 72 feature of the histoleted.<br>Uses on provide the<br>Accorditation<br>Accorditation<br>Accorditation<br>(association)<br>(the report<br>(these report<br>(the section). Please such<br>are with review and with teach and | NACTC any online over the<br>following total matters<br>to the plate of the incident, t<br>to require additional adart | ed may imposit the program's o<br>the classrooms (if applicable), or<br>mailing as mechanics of applicable) | ably to next at goalty regarments.<br>of other information<br>excessed tops.                                                                                                    |  |
|-----------------------------------------------------------------------------------------|----------------------------------------------------------------------------------------------------|----------------------------------------------------------------------------------------------------|----------------------------------------------------------------------------------------------------|----------------------------------------------------------------------------------------------------|----------------------------------------------------------------------------------------------------|--|
|                                                                                         | -                                                                                                    |                                                                                                    |                                                                                                    |                                                                                                    |                                                                                                    |  |
| Hame                                                                                    | Incidents                                                                                                    |                                                                                                    |                                                                                                    |                                                                                                    | financi an Incident                                                                                                    |  |
| PROGRAMINFO                                                                             | blow 5 * entries                                                                                                    |                                                                                                    |                                                                                                    | 9.56                                                                                                    | inth C                                                                                                    |  |
| Hume<br>PROGRAM INFO<br>General Information                                             | Incidents Inow 5 * entries Case Number                                                                                                    | Surgect                                                                                                    | Report Date                                                                                                    | Q Se                                                                                                    | Titural as booked                                                                                                    |  |
| Hume<br>PROGRAM INFO<br>General Information<br>Staff                                    | Incidents Incodents Incodents Incodents Incodents Incodents Incidents Incide | Subject :                                                                                                    | Report Date<br>2:4:7025                                                                                                | ् Se<br>Status<br>Classed                                                                                   | Manuel an Included and Second Action Control Control C |  |
| Hume<br>PROGRAM INFO<br>General Information<br>Staff<br>Staff<br>Sites and Certificates | Case Mander<br>3 03001661<br>2 03001660                                                                                                    | Surgiset<br>Sent<br>And Owner Sent EAT?                                                                                                    | Report Date<br>2/4/2025<br>5/23/2025                                                                                   | Q So<br>Status<br>Closed<br>Closed                                                                          | Manual an Nandman<br>anth C <sup>4</sup><br>West Repaired<br>Yes<br>Yes                                                                                                    |  |

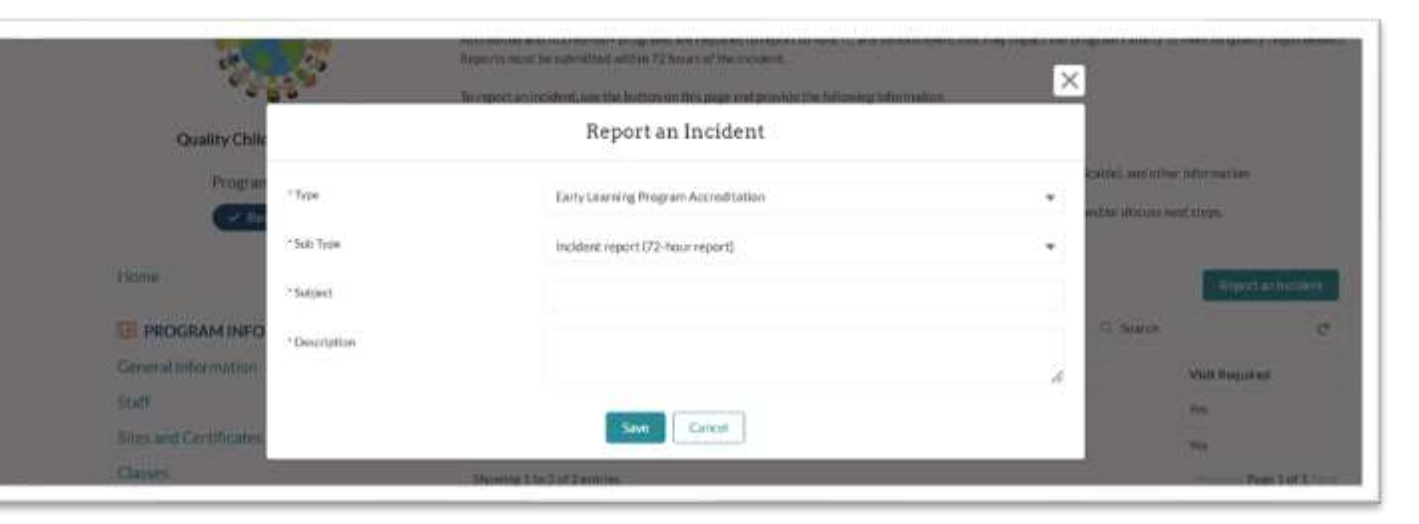

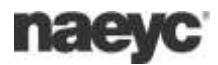

## Administrative Info

The Administrative Info section provides the ability to manage who has administrative access to the program, and a history of payments made related to the program.

### Contacts and Portal Access

Use the Contacts and Portal Access page to add or update administrative contacts for the program.

Added administrators must first log into their account and accept before they will be granted access to the program. Until they accept, they will be listed as "pending".

NOTE - Teaching staff should not be added here unless they need administrative access to the portal. Instead, Teaching staff should be added to the "Staff" page.

When adding a new user, the individual must first have a NAEYC Account.

Once a user has a NAEYC account, another admin can add the user by selecting "Add new program administrator".

The user must access the invitation that is received via email to have access to the program.

|                            | Instructions<br>Doe this section to update the administ<br>Addeed administrators must keep to the<br>at "Penaling"<br>- Teaching staff should not be addeed be | refive coefacts for the program.<br>He's account and account before the<br>re-unions they need administrati | Please note the following<br>wy witte granted administrative<br>w access to the portal — instead. | actions to the program. Until accorption<br>add to activity staff our the "Staff" ange | g, they are marked |
|----------------------------|----------------------------------------------------------------------------------------------------|----------------------------------------------------------------------------------------------------|---------------------------------------------------------------------------------------------------|----------------------------------------------------------------------------------------|--------------------|
| Quality Child Care Program | Contacts and Po                                                                                                    | rtal Access                                                                                                 |                                                                                                   | Adel Ninw Program                                                                      | Administrator      |
| Program ID: 7969           | Show 5 # entries                                                                                                    |                                                                                                    |                                                                                                   | Q. Search                                                                              | C.                 |
| V Bezugrizent              | Marra                                                                                                    | Rate                                                                                                    | Start Date                                                                                        | Approval Status                                                                        |                    |
| Home                       | 1. Ella Provider.                                                                                                    | ELP Prinkey                                                                                                 | 8/25/2025                                                                                         |                                                                                        |                    |
| ED INCOMMUNICO             | 2 Ella Hooge (Director)                                                                                                    | £1.P.Primary                                                                                                | 1/21/2025                                                                                         | Accepted                                                                               |                    |
| PROGRAMINEO                | 3 Rosy Histop LSD                                                                                                    | ELP Secondary                                                                                               | 3/23/2025                                                                                         |                                                                                        | •                  |
| General Indomination       | 4 Ländn Hodge                                                                                                    | ELP Primary                                                                                                 | 1/21/2025                                                                                         |                                                                                        |                    |
| Otan and Cartification     | 5 Avec Smith Text                                                                                                    | ELP Primary                                                                                                 | 2/4/2025                                                                                          |                                                                                        |                    |
| Classes                    | Showing 1 to 5 of 6 extrins                                                                                                    |                                                                                                    |                                                                                                   |                                                                                        | Page 1 of 2 Next   |

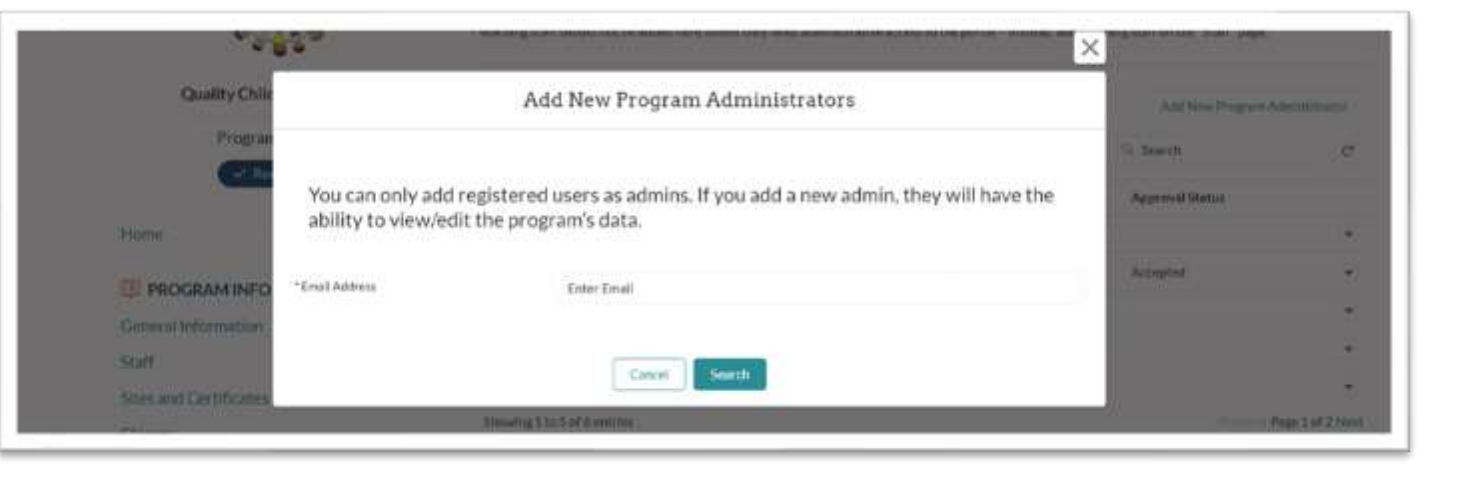

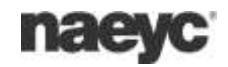

### Payments

The Payments page includes any payment made on behalf of the program in the new system.

Payments to any current outstanding invoice can be made by selecting the "Pay now" option.

|                            | Bayments                     |                 |             |           |           | 0 Search C |                  |
|----------------------------|------------------------------|-----------------|-------------|-----------|-----------|------------|------------------|
|                            |                              | Order/Invoice # | Balance Due | Due Date  | Paid Date | Statue     | Pay Now Link     |
| Quality Child Care Program |                              | 000089658       | \$1,750.00  | 1/22/2025 |           | Overdue    | Pay Now          |
| Program ID: 7969           | 2                            | 000009669       | \$0.00      | 1/23/2025 |           | Unpaid     | Pwy Nexus        |
| Recognized                 |                              | 000089717       | \$825.00    | 2/27/2025 |           | Unpaid     | Pay New          |
| A CONTRACTOR OF THE OWNER  |                              | 000089859       | \$823.00    | 0/6/2025  |           | Unpaid     | Pwy Nedwi        |
| Home                       | 5                            | 000089858       | \$825.00    | 3/6/2025  |           | Unpaid     | Pag New          |
| 3 PROGRAM INFO             | Showing 1 to 5 of 13 entries |                 |             |           |           |            | Pege 1 of 3 Next |
| ·                          |                              |                 |             |           |           |            |                  |

## Large System Affiliations

The Large System Affiliations section provides the ability for programs to request to be connected with an existing large system (LSU). An LSU is defined as any organization that has 5 or more programs working towards accreditation. LSUs must be set up by NAEYC before a program is able to locate the organization.

#### Affiliation Requests

The Affiliations Requests page includes any current or pending LSU that the program is connected to.

To request an affiliation with a LSU, select "Request Affiliation"

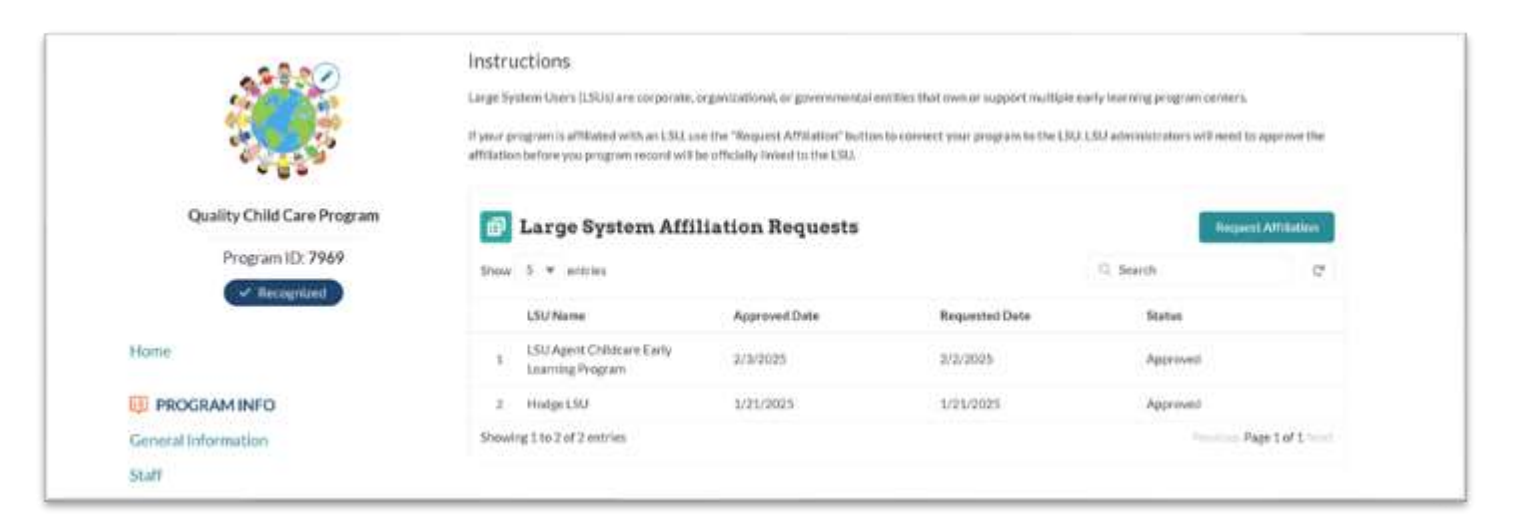

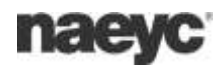

In the Apply for LSU Affiliation window, enter the name of the LSU. Once located, select the LSU name and select "Send request".

A request to approve the affiliation will be sent to the admin email listed on the LSU record.

NOTE - LSUs must be set up by NAEYC before a program is able to locate the organization.

| Qualit  | y Child Care Program | Large System Affiliation Requests       | $\times$ | - Instantia   |
|---------|----------------------|-----------------------------------------|----------|---------------|
| 4       | Kogran               | Apply for LSU Affiliation               | 10       | Search Status |
| Home    | *LSU                 | Search Accounts<br>Complete this field. | ٩        | Approved      |
| PROGRAM | INFO                 | Send Request                            |          | Aurovent      |
| Staff   | ation                |                                         |          | Stage 1       |

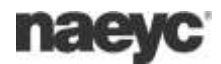